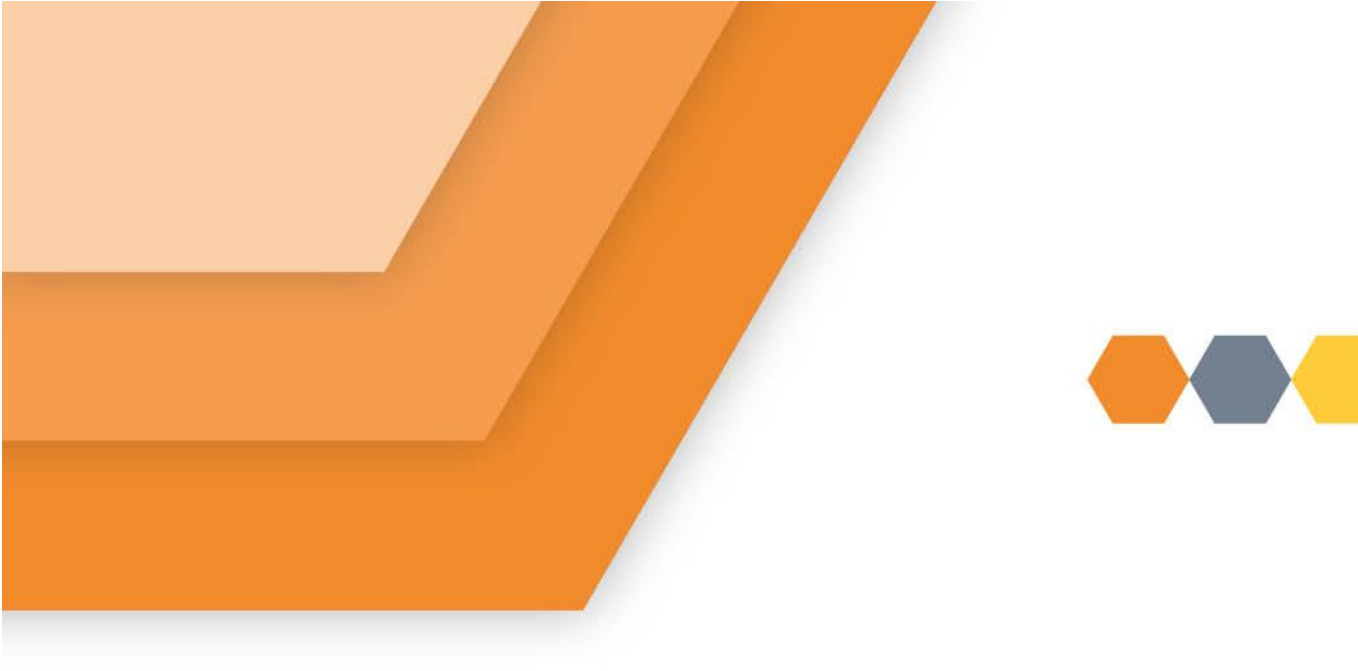

## Viewing my Housing Application Details in My Bield

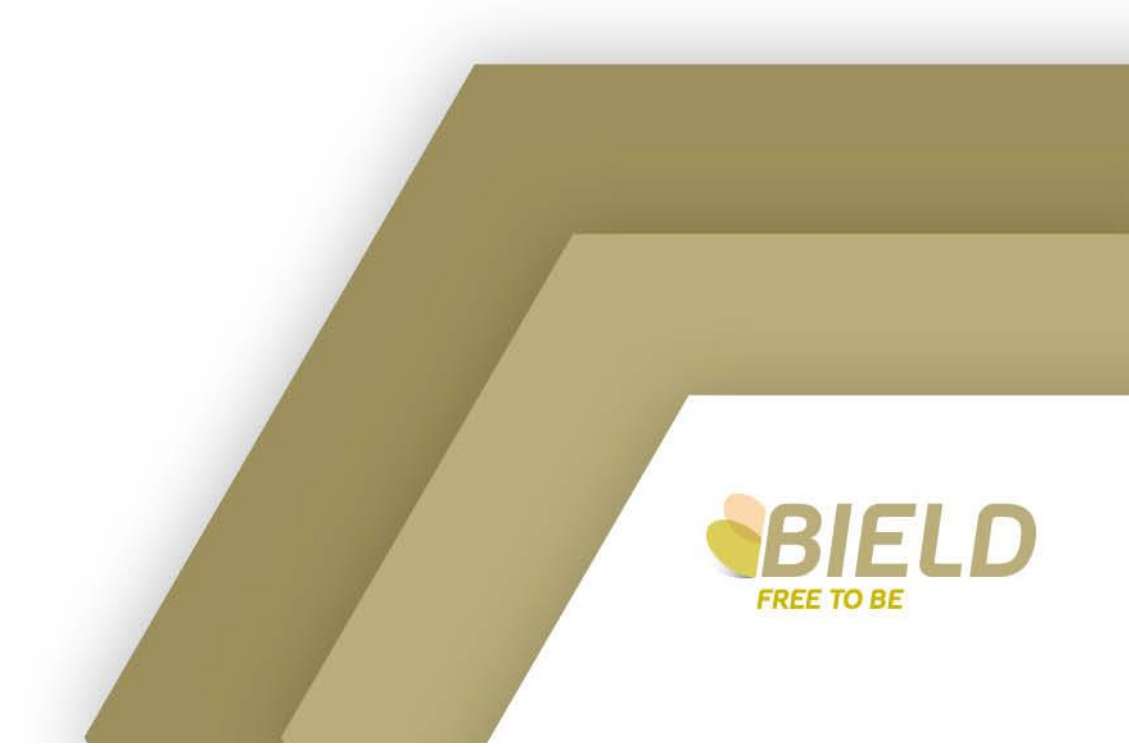

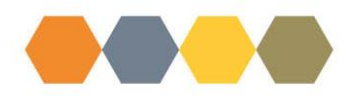

After completing your Application on My Bield, when you sign back in to your account click on My Application:

| Dverview                                                             |                      |  |  |
|----------------------------------------------------------------------|----------------------|--|--|
|                                                                      |                      |  |  |
| 1<br>My Application                                                  |                      |  |  |
| Contact Us                                                           | About Bield          |  |  |
| General: 03000 132 162<br>Repairs: 03000 132 162<br>info@bield.co.uk | Careers<br>Resources |  |  |
|                                                                      |                      |  |  |

You will see all the Application details as below:

|                                                                                        | My Applie                                  | cation                                                                               |     |  |  |
|----------------------------------------------------------------------------------------|--------------------------------------------|--------------------------------------------------------------------------------------|-----|--|--|
|                                                                                        | Ref: APP0000                               | 10288H5                                                                              |     |  |  |
| Type: Housing Allocation<br>Application Date: 27/11/2024<br>Lead Applicant: Joe Bloggs |                                            | Current Status: Awalting Verificat<br>Reason: N/A<br>Status Last Updated: 27/11/2024 | lon |  |  |
| Th                                                                                     | Information Re                             |                                                                                      |     |  |  |
|                                                                                        | e tottowing intorritation is required in o | i dei to complete your application.                                                  |     |  |  |
|                                                                                        | Identity<br>For household<br>Joe Bloggs    | member:                                                                              |     |  |  |
|                                                                                        | Application Members                        |                                                                                      |     |  |  |
| Date of<br>Moving:                                                                     | Joe Bloggs<br>airth: 01/01/1945<br>Yes     | Beryl Bloggs<br>Date of Birth: 27/11/1952<br>Moving: Yes                             |     |  |  |
|                                                                                        | List                                       | S                                                                                    |     |  |  |
| Housing Allocation List<br>Current Band:<br>Current Points: 170<br>Not in use: 0       |                                            |                                                                                      |     |  |  |
|                                                                                        | View Details                               | •••                                                                                  |     |  |  |

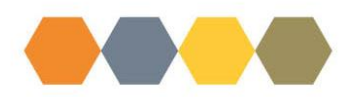

Your Application Reference Number, Application Status (this status will change to Live once all mandatory verification documents have been received and updated)

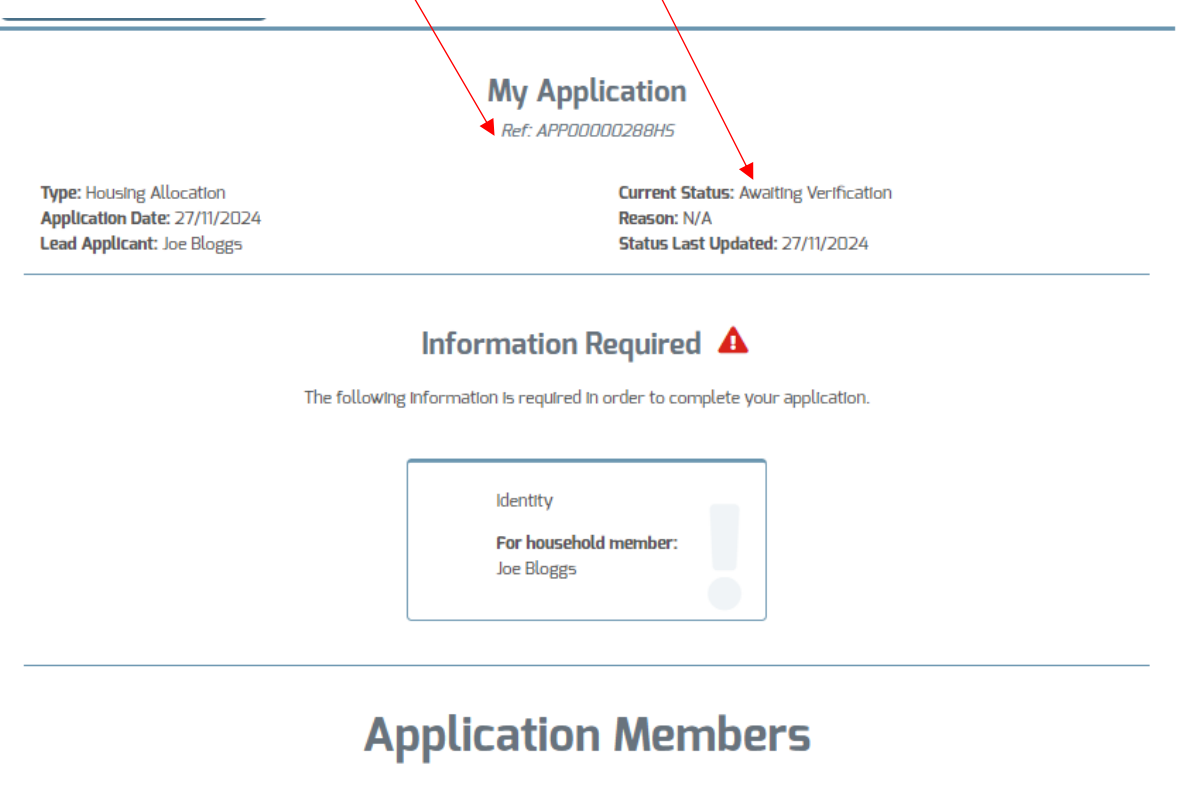

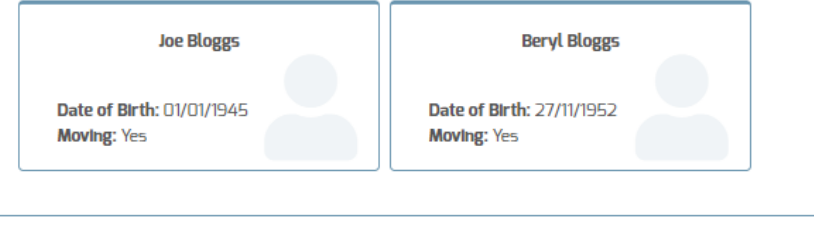

## Lists

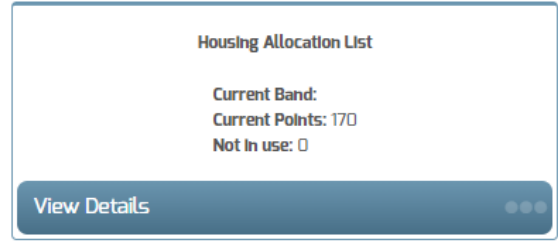

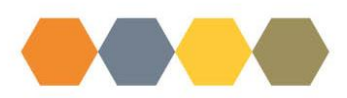

All the needs you included on your application and the points awarded to your application can be viewed in the Lists section. Click on View Details:

|                                                                                   | My A<br>Ref: Al                          | Application<br>PP00000288H5                                            |
|-----------------------------------------------------------------------------------|------------------------------------------|------------------------------------------------------------------------|
| Type: Housing Allocation<br>Application Date: 27/11/2<br>Lead Applicant: Joe Blog | 1<br>2024<br>Igs                         | Current Status: LIve<br>Reason: N/A<br>Status Last Updated: 27/11/2024 |
|                                                                                   | Applicat                                 | ion Members                                                            |
|                                                                                   | Joe Bloggs                               | Beryl Bloggs                                                           |
|                                                                                   | Date of Birth: 01/01/1945<br>Moving: Yes | Date of Birth: 27/11/1952<br>Moving: Yes                               |
|                                                                                   |                                          | Lists                                                                  |
|                                                                                   | Housin<br>Currı<br>Currı<br>Not I        | g Allocation List<br>ent Band:<br>ent Points: 170<br>n use: 0          |
|                                                                                   | View Details                             | •••                                                                    |

As you will see the areas you have chosen are not initially visible within the Current Needs section. These will only show once Bield staff have received your application in the system and taken the action to add the areas on manually.

| Housing Allocation List       |                              |                   |  |
|-------------------------------|------------------------------|-------------------|--|
|                               | Current Points               |                   |  |
| Priority                      | A                            | Points Awarded 🗘  |  |
| Accessing bath/shower         |                              | 20                |  |
| Below Tolerable Standard      |                              | 80                |  |
| Damp and mould                |                              | 40                |  |
| External stairs               |                              | 20                |  |
| Move closer to family/friends |                              | 10                |  |
| Showing 1 to 5 of 5 entries   |                              | Previous 1 Next   |  |
|                               | Current Needs                |                   |  |
| Need                          |                              | ÷                 |  |
| Adaptation Required           | No                           |                   |  |
| Asset Type                    | House                        |                   |  |
| Asset Type                    | Flat                         |                   |  |
| Asset Type                    | Cottage                      |                   |  |
| Asset Type                    | Bungalow                     |                   |  |
| Bathing Facilities            | Shower Cubicle               |                   |  |
| Bathing Facilities            | Level Access/ Wet Floor Show | /er               |  |
| Floor Level                   | Fourth                       |                   |  |
| Floor Level                   | Third                        |                   |  |
| Floor Level                   | Second                       |                   |  |
| Showing 1 to 10 of 12 entries |                              | Previous 1 2 Next |  |

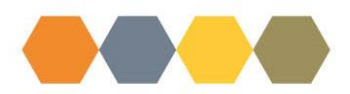

Details screen now shows the Areas you have chosen after Bield staff have updated your application in their system to reflect your choices:

| verview/Application Details/Application-List-Details |                                   |                |            |      |
|------------------------------------------------------|-----------------------------------|----------------|------------|------|
|                                                      | Housing Allocation List           |                |            |      |
|                                                      | Current Points                    |                |            |      |
| Priority                                             | ▲                                 | Points Awarded |            |      |
| Accessing bath/shower                                |                                   | 20             |            |      |
| Below Tolerable Standard                             |                                   | 80             |            |      |
| Damp and mould                                       |                                   | 40             |            |      |
| External stairs                                      |                                   | 20             |            |      |
| Move closer to family/friends                        |                                   | 10             |            |      |
| Showing 1 to 5 of 5 entries                          |                                   |                | Previous 1 | Next |
|                                                      | <ul> <li>Current Needs</li> </ul> |                |            |      |
| Need                                                 | ^ Value                           |                |            |      |
| Adaptation Required                                  | No                                |                |            |      |
| Area                                                 | Angus                             |                |            |      |
| Area                                                 | Carnegle Court                    |                |            |      |
| Area                                                 | Clyde Court                       |                |            |      |
| Area                                                 | Kirkton Court                     |                |            |      |
| Area                                                 | South Port                        |                |            |      |
| Area                                                 | Tay Court                         |                |            |      |
| Area                                                 | Camperdown Court                  |                |            |      |
| Area                                                 | Carwood Court                     |                |            |      |
| Asset Type                                           | House                             |                |            |      |
|                                                      |                                   |                |            |      |

| Current Needs                  |                                |  |  |
|--------------------------------|--------------------------------|--|--|
| Need                           | Value \$                       |  |  |
| Asset Type                     | Flat                           |  |  |
| Asset Type                     | Cottage                        |  |  |
| Asset Type                     | Bungalow                       |  |  |
| Bathing Facilities             | Shower Cubicle                 |  |  |
| Bathing Facilities             | Level Access/ Wet Floor Shower |  |  |
| Floor Level                    | Fourth                         |  |  |
| Floor Level                    | Third                          |  |  |
| Floor Level                    | Second                         |  |  |
| Floor Level                    | First                          |  |  |
| Meals Service                  | No                             |  |  |
| Showing 11 to 20 of 20 entries | Previous 1 2 Next              |  |  |

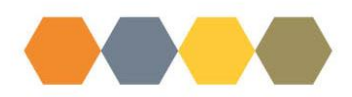

If you need to make any changes to the information already provided you can inform us by completing a Customer Enquiry Form in My Bield, emailing <u>applicants@bield.co.uk</u> inbox, or alternatively call us on 03000 132 162 and we can make the changes for you.

| 0  | About us<br>Useful Information 🛇         |
|----|------------------------------------------|
| ß, | Forms 👁<br>Customer Enquiry              |
| 0  | My Application<br>My Profile O<br>Logout |

| Document Control: |              |          |                       |          |
|-------------------|--------------|----------|-----------------------|----------|
| Version:          | Author:      | Date:    | Comments:             | Status:  |
| 0.1 Draft         | Angela Pratt | 29/11/24 | 1 <sup>st</sup> Draft | Draft    |
| 1.0 Final         | Angela Pratt | 05/12/24 | Final                 | Approved |
| 1.1 Draft         |              |          |                       |          |
| 2.0 Final         |              |          |                       |          |